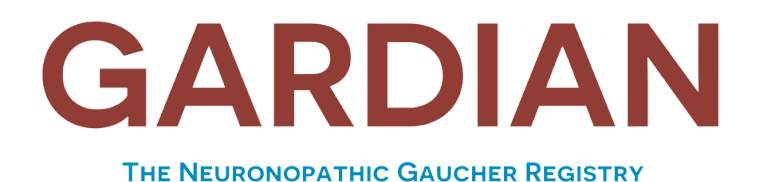

#### Owned and Governed by the Global Patient Community

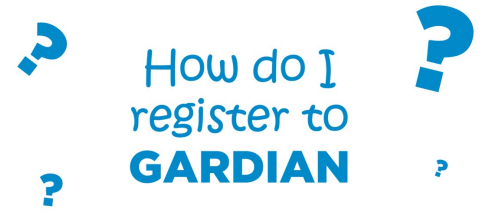

ستجمع GARDIAN البيانات مباشرة من المرضى أو مقدمي الرعاية. ستكون البيانات مجهولة المصدر. يجب على المرضى (أو مقدمي الرعاية نيابة عن المرضى ، حيثما ينطبق ذلك ) استيفاء جميع المعايير التالية ليكونوا مؤهلين:

- مريض بتشخيص مؤكد لـ GD3 أو مقدم رعاية أولية أو أولية مشتركة لمريض بتشخيص مؤكد لـ GD2 أو GD3.
  - توفر جهاز محمول متصل بالإنترنت (مثل الهاتف الذكي أو الجهاز اللوحي) أو جهاز كمبيوتر متصل بالإنترنت جيدًا.
  - ٤. للتسجيل ، نوصيك باستخدام جهاز لوحي أو جهاز كمبيوتر.
    - حساب بريد إلكتروني صالح .
- 5. القدرة على قراءة وفهم إحدى لغات البحث (الإنجليزية ، الفرنسية ، الألمانية ، الإسبانية ، اليابانية ، الصينية ، العربية).
  - على استعداد للتوقيع على وثيقة موافقة على التقيد تشير إلى أن المريض قد تم إبلاغه بجميع نواحي السجل.

# كيف تشارك في GARDIAN

إذا كنت بحاجة إلى أي مساعدة أثناء التسجيل ، يرجى إرسال بريد إلكتروني إلى info@gardianregistry.org.

الخطوة 1: عملية الفرز: ستحتاج إلى 20 دقيقة تقريبًا لإكمال هذه الخطوة.

### يرجى تجهيز جميع المعلومات والمستندات قبل أن تبدأ.

| کد من آن لدیك اتصال جید بالإنترنت.                                                                                                    |                      |
|----------------------------------------------------------------------------------------------------|----------------------|
| بقر على رابط التسجيل الذي سينقلك إلى الصفحة الرئيسية لسجل GARDIAN .                                                                                                    |                      |
| فترافتك                                                                                                    | Note ate to their    |
|                                                                                                    | التصريحتى تنغي تاديد |
| بَبل سياسة الخصوصية.                                                                                                    | الالکتر و نہ بانگ    |
| كتب بريدك الإلكتروني لتسجيل حسابك. سوف تتلقى رسالة تأكيد بالبريد الإلكتروني.                                                                                                    | مؤهل و يمكنك البدع   |
| فتح البريد الإلكتروني وقم بتنشيط الحساب من خلال النقر على الرابط وتعيين كلمة مرور يمكنك تذكرها.                                                                                                    | في الاجابة على       |
|                                                                                                    | الاستيبانات في       |
| يم بياناتك الشخصية ، مثل ما إذا كنت مريضًا أو والدًا أو مقدم رعاية ، وتاريخ ميلادك.                                                                                                    | .GARDIAN             |
| قرأ واقبل الموافقة المستثيرة.                                                                                                    |                      |
| خطوة التالية هي استبيان الأهلية.                                                                                                    | سيستغرق هذا          |
|                                                                                                    | أسبوعًا تقريبًا.     |
| تأكيد التشخيص: قم بتحميل مستند واحد يؤكد تشخيصك أو تشخيص الشخص الذي تقوم بر عايته. يجب أن يتضمن التركيب الجيني أو تأكيدًا للتشخيص السريري من طبيبك<br>(خطاب أو بريد إلكتروني). لا يجب أن تكون حديثًا. يمكن أن يكون خطاب عبادة قديم مع التفاصيل لا تحتاج إلى الحصول على مستند جديد إذا كان لديك بالفعل شيء يحتوي على<br>التفاصيل اللاء ق | 4                    |

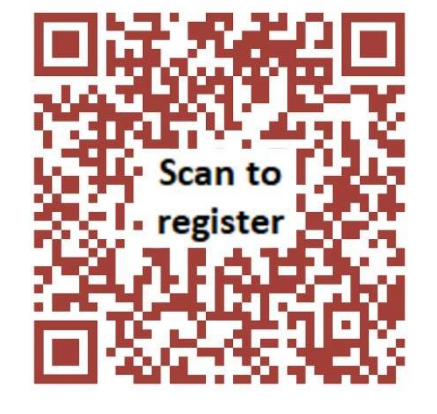

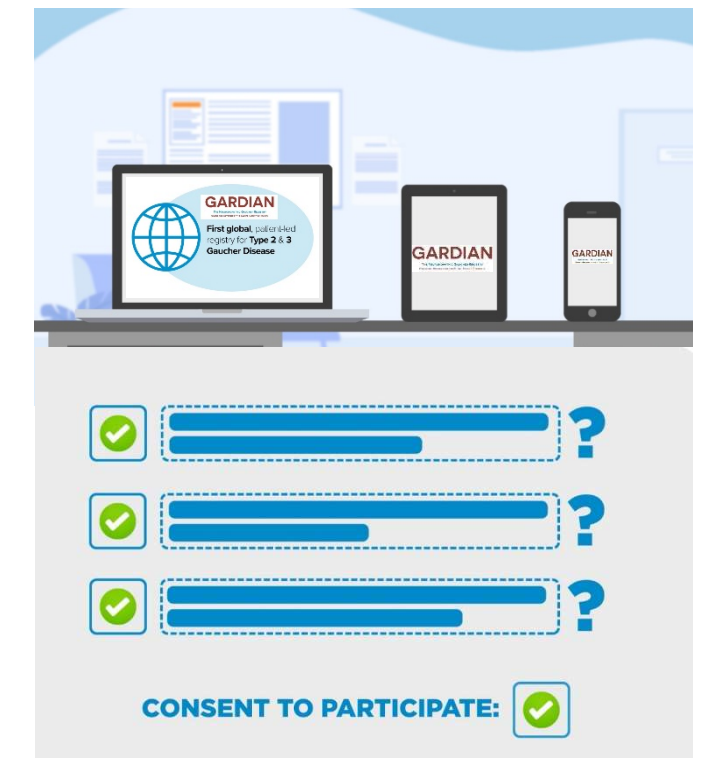

قم أولاً بتسجيل الدخول إلى السجل باستخدام بريدك الإلكتروني وكلمة المرور.

أجب على سلسلة من الاستبيانات المتعلقة بتجربتك مع المرض.

بمجرد الانتهاء من استبيان واحد ، سوف يتحول من اللون البرتقالي إلى الأبيض ويمكنك الانتقال إلى الاستبيان التالي.

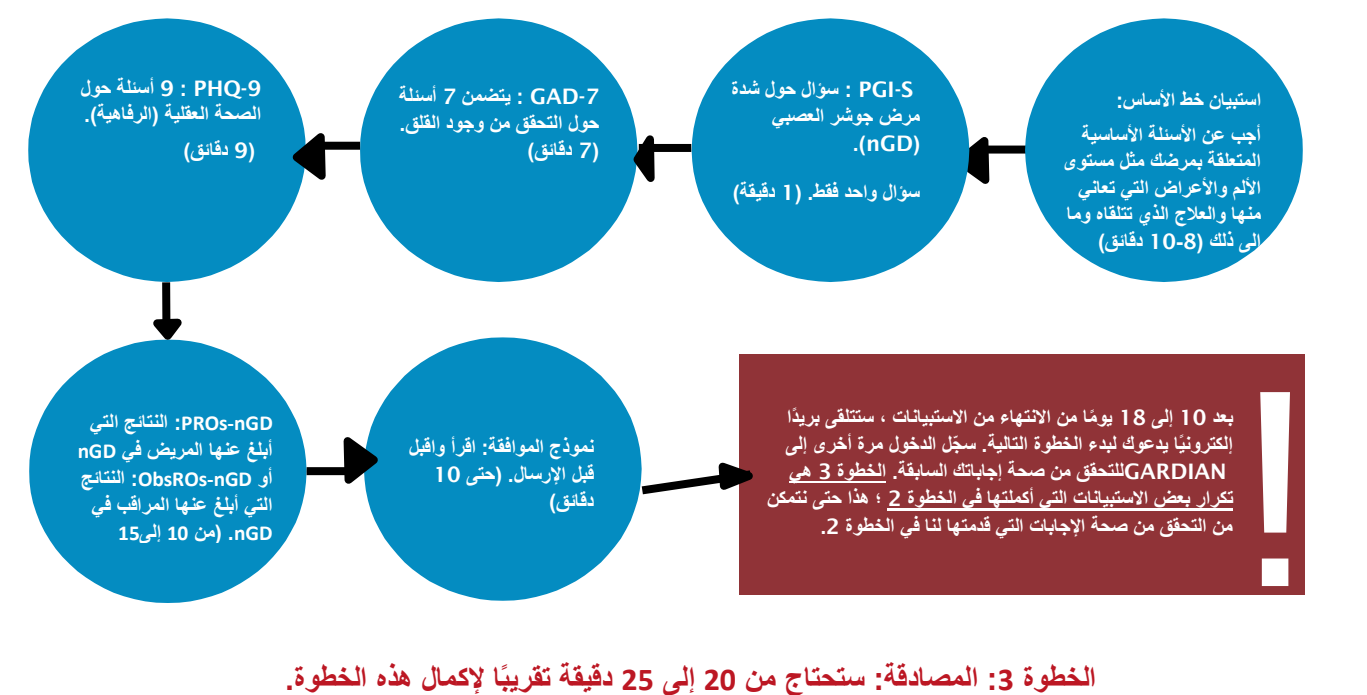

### قم أولاً بتسجيل الدخول إلى السجل باستخدام بريدك الإلكتروني وكلمة المرور.

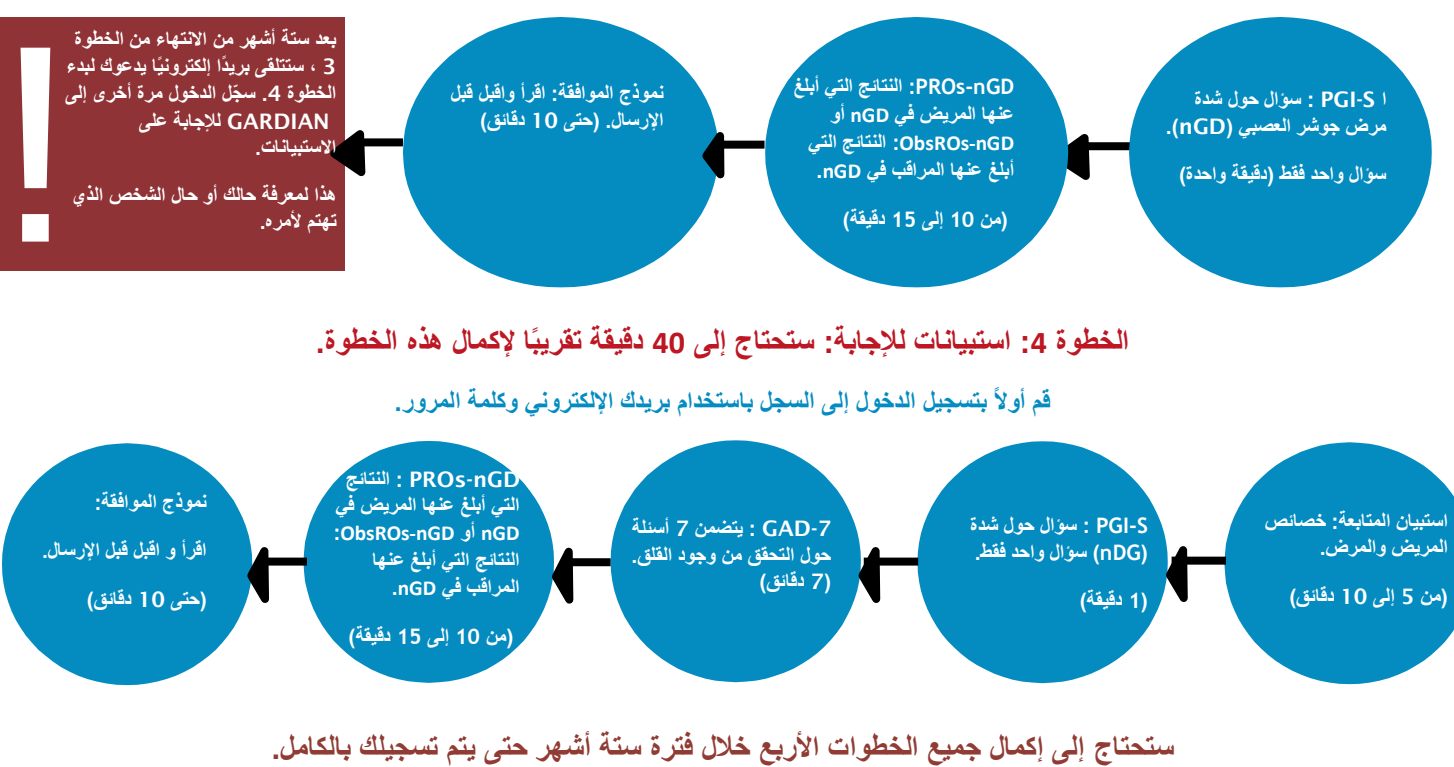

سيُطلب منك إكمال الاستبيانات كل سنة أشهر خلال فترة السجل.

نحن نقدر حقًا وقتك وجهدك.

شكرًا لك على كونك جزءًا من GUARDIAN وعلى مساعدتك لمجتمعك!

## www.gardianregistry.org

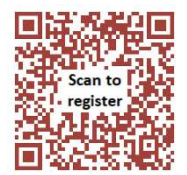